# Инструкция для Администраторов ОО по регистрации педагогических работников во ФГИС «Моя школа»

Добавление новых пользователей происходит через Единую Точку Доступа ФГИС «Моя Школа» (далее – ЕТД).

### I этап «Подготовка рабочего места»

Для работы в ЕТД <u>https://users-management.myschool.edu.ru/</u>необходимо:

1) Наличие одного из браузеров, поддерживающих установку защищенных соединений по алгоритмам ГОСТ – Chromium-Gost или Яндекс Браузер не старше последних трех версий.

2) Установка сертификата безопасности. Для установки криптопровайдера КриптоПРО CSP необходимо перейти на портал разработчика:

https://cryptopro.ru/products/csp/downloads/

пройти авторизацию (при отсутствии регистрации, зарегистрироваться на портале).

В открывшемся окне ознакомиться с лицензионным соглашением КриптоПро и подтвердить согласием:

| Срок использова<br>установки.                                                                                                    | ния демонстрационной версии КриптоПро CSP ограничен 90 днями с м                                                                                                    | омента                            |
|----------------------------------------------------------------------------------------------------|----------------------------------------------------------------------------------------------------|-----------------------------------|
| Передача прав<br>ПРО" осуществл                                                                                                    | на использование программного обеспечения производства ООО "КРИ<br>яется на основании Лицензионного соглашения.                                                                                                    | пто-                              |
| Лицензии на исп<br>официального ді                                                                                                    | ользование продукта необходимо приобретать в ООО "КРИПТО-ПРО" и<br>ипера:                                                                                                    | ли у                              |
| Пицензии на пра<br>носителе форма                                                                                                    | во использования программного обеспечения оформляются на бумажн<br>та А4.                                                                                                    | м                                 |
| Предупреждени                                                                                                    | ie.                                                                                                    |                                   |
| Для штатной экс<br>должны быть уст                                                                                                    | плуатации средств криптографической защиты информации (СКЗИ) они<br>аковлены с дистрибутива.                                                                                                    |                                   |
| Дистрибутив мож                                                                                                    | кет быть:                                                                                                    |                                   |
| <ol> <li>Приобрете<br/>материаль</li> <li>Получен с</li> </ol>                                                                                                    | н у производителя или у официального дилера производителя на<br>ном носителе.<br>сайта производителя или официального дилера.                                                                                                    |                                   |
| Порядо                                                                                                    | к получения дистрибутива с сайта:                                                                                                    |                                   |
| Вместе<br>суммы<br>соответ                                                                                                    | с дистрибутивами СКЗИ на странице загрузки размещаются контрольки<br>установочных модулей и документации. Контрольные суммы рассчитыв<br>ствии с ГОСТ Р 34.11 94 с учётом RFC 4357, а так же md5.                                                                                                    | ые<br>аются                       |
| Установ<br>случае<br>эксплуа                                                                                                    | жа СКЗИ на рабочее место пользователя может быть осуществлена тол<br>подтверждения целостности полученных установочных модулей СКЗИ і<br>гтационной документации.                                                                                                    | њко в<br>1                        |
| Провер                                                                                                    | ка должна быть осуществлена с помощью утилиты cpverify.exe                                                                                                    |                                   |
| ( <u>http://w</u><br>«Крипто<br>сертиф<br>реализу                                                                                                    | <u>ww.cryptoproru/sites/default/files/public/cpvorify.exe)</u> входящей в состав С<br>оПро CSP» срvenify -mk -alg GR3411_2012_256 <filename>, либо иным д<br/>ицированным ФСБ России шифровальным (криптографическим) средст<br/>кощим ГОСТ Р 34.11-94.</filename>                                                                                                    | СКЗИ<br>ругим<br>вом,             |
| (http://w<br>«Крипто<br>сертиф<br>реализу<br>Контрол<br>или File                                                                                                    | <u>ww.eryptopro-ru/sites/default/files/qublic/cpvorify.exe)</u> , входящей в состав С<br>Dipp CSP- сурент/у- им- анд GR3411_2012_256 «Пепате» - либо иным д<br>ицированным ФСБ России шифровальным (криптографическим) средст<br>лющим ГОСТ Р 34.11-94.<br>тьная сумма md5 может быть проверена, например, с помощью md5sun<br>Checksum Inlegnity Verifier ( <u>http://support.microsoft.com/kb/841290</u> ).                                                                                                    | СКЗИ<br>ругим<br>вом,<br>т (linux |
| ( <u>http://w</u><br>«Крипто<br>сертиф<br>реализ)<br>Контрол<br>или File<br>Использование<br>Лицензионным                                                                                                    | <u>www.cryptoproru/sites/default/files/oublic/cpvorify.exe)</u> , входящей в состав С<br>Dip CSPs - cyoently - mk-aig GR3411_2012_256 «Пвалем» - ликой иным д<br>ицированным ФСБ России шифровальным (криптографическим) средст<br>лющим ГОСТ Р 34.11-94.<br>тыная сумма md5 может быть проверена, например, с помощью md5sun<br>Checksum Integrity Venfier ( <u>http://support.microsoft.com/kb/841290</u> ).<br>программного обеспечения регламентируется приведенным ниже<br>соглашением с ООО «КРИПТО-ПРО":                                                                                                    | жзи<br>угим<br>вом,<br>т (linux   |
| ( <u>http://w</u><br>«Крипто<br>сертиф<br>реализу<br>Контрог<br>или File<br>Использование<br>Лицензионным<br>ВНИМАТЕЛЬНО 030                                                                                                    | www.cryptoprorusites/default/files/public/cpvorify.exe), входящей в состав С<br>Ліро CSP» срvепtу -mk -aig GR3411_2012_256 <filename>, либо иным ді<br/>ицированным ФСБ России шифровальным (криптотрафическим) средст<br/>лющим ГОСТ Р 34.11-94. тыная сумма md5 может быть проверена, например, с помощью md5sun<br/>Checksum Integrity Verifier (<u>http://support.microsoft.com/kb/841290</u>). программного обеспечения регламентируется приведенным ниже<br/>соглашением с ООО "КРИПТО-ПРО": накомътсь с лицензионным соглашением на использование изделия</filename>                                                                                                    | СКЗИ<br>ругим<br>вом,<br>т (linux |
| ( <u>http://w</u><br>«Крипт<br>сертиф<br>реализу<br>или File<br>Использование<br>Лицензионным<br>внимательно ози<br>лицензионное со                                                                                                    | <u>www.cryptopro.ru/sites/default/files/qublic/cpvorify.exe)</u> , входящей в состав С<br>Dipp OSP- сручей/у-mk-aig GR3411_2012_256 «filename», либо иным д<br>ицированным ФСБ России шифровальным (криптографическим) оредст<br>лющим ГОСТ Р 34.11-94.<br>тьная сумма md5 может быть проверена, например, с помощью md5sun<br>Checksum Integrity Verifier ( <u>http://support.microsoft.com/kb/841290</u> ).<br>программного обеспечения регламентируется приведенным ниже<br>соглашением с ООО "КРИПТО-ПРО":<br>накомътесь с лицензионным соглашением на использование изделия<br>оглашение                                                                                                    | жзи<br>ругим<br>вом,<br>т (linux  |
| (НШС/М)<br>«Крипт<br>сертиф<br>реализ)<br>Контрол<br>или File<br>Использование<br>Лицензионным<br>внимательно дзя<br>лицензионное со<br>1. Исключителы<br>правообладателя                                                                                                    | <u>www.cryptoproru/sites/default/files/oublic/coverity.exe)</u> , входящей в состав С<br>Dipp CSPs openify-mk-aig GR3411_2012_256 «Intername», ликой иным д<br>ицированным ФСБ России шифровальным (криптографическим) средст<br>люцим ГОСТ Р 34.11-94.<br>Тьная сумма md5 может быть проверена, например, с помощью md5sun<br>Checksum Integrity Venfier ( <u>http://support.microsoft.com/kb/841290</u> ).<br>программного обеспечения регламентируется приведенным ниже<br>соглашением с ООО "КРИПТО-ПРО":<br>накомътесь с лицензионным соглашением на использование изделия<br>оглашение<br>ные права на программу для 38И, включая документацию в<br>це, (далее – Изделие) принадлежат ООО «КРИПТО-ПРО», далее –<br>з.                                                                                                    | CKЗИ<br>Oyrим<br>вом,<br>r (linux |
| (НШС/М)<br>«Крипт<br>сертиф<br>реализ)<br>Контрој<br>или File<br>Использование<br>Лицензионным<br>внимательно озл<br>лицензионное со<br>1. Исключитель<br>закетронном ви,<br>Правообладателл<br>2. Настоящее сі<br>кридическому ли                                                        | <u>www.eryplopro.ru/sites/default/files/oublic/coverity.exe)</u> входящей в состав С<br>Dipp CSPs openify-mk-aig GR3411_2012_256 «Intername». ликой иным д<br>ицированным ФСБ России шифровальным (криптографическим) средст<br>люцим ГОСТ Р 34.11-94.<br>тьная сумма md5 может быть проверена, например, с помощью md5sun<br>Checksum Integrity Venfier ( <u>http://support.microsoft.com/kb/841290</u> ).<br>программного обеспечения регламентируется приведенным ниже<br>соглашением с ООО "КРИПТО-ПРО":<br>накомътесь с лицензионным соглашением на использование изделия<br>оглашение<br>вые права на программу для 30%, включая документацию в<br>вс, (далее – Изделие) принадлекат ООО «КРИПТО-ПРО», далее –<br>о.<br>оглашение является офертой ООО «КРИПТО-ПРО» к физическому или<br>ицу, далее - Пользователь.                                                                                                    | CK3M<br>Dyrmm<br>Bom,<br>T (linux |
| (НДС/М)<br>«Крипт<br>сертиф)<br>реализ)<br>Контрои<br>или File<br>Использование<br>Лицензионным<br>внимательно оз<br>лицензионное со<br>1. Исключитель<br>заектронном ви<br>правообладатели<br>2. Настоящее со<br>яридическому л<br>3. Пользователи<br>использовате и                     | <u>ими стурбого гизівей/default/files/qublic/cpvorify.exe)</u> входящей в состав С<br>Dipo CSP- суренту-им-аig GR3411_2012_256 «Imarme». либо иным д<br>ицированным ФСБ России шифровальным (криптографическим) средст<br>исированным ФСБ России шифровальным (криптографическим) средст<br>исированным ФСБ России шифровальным (криптографическим) средст<br>исированным ФСБ России шифровальным (криптографическим) средст<br>исированным ФСБ России шифровальным (криптографическим) средст<br>исированным ФСБ России шифровальным (криптографическим) средст<br>Спескзит Integrity Verifier (http://support.microsoft.com/kb/841290).                                                                                                    | KSU<br>yyrim<br>BoM,<br>1 (linux  |
| (НШС/М)<br>«Крипт<br>сертиф)<br>реализу<br>Контрои<br>или File<br>Использование<br>Лицензионным<br>внимательно ози<br>лицензионное СС<br>1. Исключитель<br>злектронном ви,<br>правообладатели<br>2. Настоящее С<br>иридическому ли<br>3. Пользователи<br>4. установка И<br>Пользователя с | <u>www.eryplopro.ru/sites/default/files/qublic/epvent/y.exe)</u> входящей в состав С<br>Dipo CSP- сурени/у-им-зије GR3411_2012_256 «Пелате»- либо иным д<br>ицированным ФСБ России шифровальным (криптографическим) средст<br>иющим ГОСТ Р 34.11-94. тыная сумма md5 может быть проверена, например, с помощью md5sun<br>Checksum Integrity Verifier (http://support.microsoft.com/kb/841290). программного обеспечения регламентируется приведенным ниже<br>соглашением с ООО "КРИПТО-ПРО":<br>чакомытесь с лицензионным соглашением на использование изделия<br>оглашение во права на программу для ЭВИ, включая документацию в<br>це, (далее – Изделие) принадлехат ООО «КРИПТО-ПРО», далее –<br>оглашение является офертой ООО «КРИПТО-ПРО» к физическому или<br>ицу, далее – Пользователь. в соответствии с настоящим соглашением получает право<br>зделие на территория Российской ведерации. заделия в память ЭВИ рассматривается как безусловное согласие<br>условиями настоящего соглашения. | KSM<br>yyrim<br>BoM,<br>t (linux  |

Далее следует скачать и установить на компьютер КриптоПРО CSP, затем перезагрузить компьютер:

| КРИПТОПРО КЛЮЧЕВОЕ СЛОВО<br>в защите информации                          |                  |
|--------------------------------------------------------------------------|------------------|
| О компании Продукты Услуги   Партнёры   Поддержк                         | a ( Kynuts ( Cka |
| Защищённый доступ<br>к корпоративным ресурсам<br>через незащищённые сети | TLS-             |
| Главная > Продукты > КриптоПро СВР                                       |                  |
| КриптоПро CSP - Загрузка файлов                                          | тр Купить 🛛 🗸    |
| Актуальная версия криптопровайдера                                       |                  |
| Скачать для Windows 🛛 🛩                                                  |                  |

3) Установка сертификатов на компьютере, для скачивания которых требуется перейти по ссылке:

https://docs.myschool.edu.ru/link/21F6CBB25E5EDB576E2DBB6F106C9F0A19593B3E

При успешном выполнении всех настроек в ЕТД, перейдя по адресу: <u>https://users-</u> management.myschool.edu.ru/, отображается окно авторизации:

| Sign in to your account     |                  |  |  |  |  |
|-----------------------------|------------------|--|--|--|--|
| Имя пользовяталя или E-mail |                  |  |  |  |  |
| 1                           |                  |  |  |  |  |
| Rapon.                      | Repo.            |  |  |  |  |
|                             |                  |  |  |  |  |
|                             |                  |  |  |  |  |
|                             | Вход             |  |  |  |  |
|                             |                  |  |  |  |  |
| Or sign in with             | ESIA (CryptoPRO) |  |  |  |  |

### II этап «Авторизация в ЕДТ»

Регистрацию Администратора ОО осуществляет муниципальный координатор.

После создания муниципальным координатором учетной записи Администратору ОО автоматически направляется на указанный адрес электронной почты ссылка для подтверждения. При **первой** авторизации необходимо перейти по ссылке из письма:

| Завершение регистрации в ФГИС «Моя школа»                                                                                                |
|----------------------------------------------------------------------------------------------------|
| No-reply@myschool.edu.ru 1 aerycra, 15:20<br>Kowy: @mail.ru                                                                              |
| Здравствуйте Евгения,<br>Вам создана учетная запись во ФГИС «Моя школа». Пожалуйста, подтвердите регистрацию, перейдя по <u>ссылке</u> . |
|                                                                                                    |

При успешной регистрации будет доступен профиль администратора во ФГИС «Моя школа».

| Вход                     |                                   |
|--------------------------|-----------------------------------|
| 🕢 Профиль администратора | Профиль педагогического работника |
|                          | Зойти                             |

Ссылка действует 24 часа после отправки. Если прошло больше времени, то следует сообщить муниципальному координатору об этом для повторно направления приглашения.

Для осуществления входа в ЕТД следует выбрать опцию «ESIA (CryptoPRO)» на странице:

| Sign in to your account     |                  |  |  |  |  |
|-----------------------------|------------------|--|--|--|--|
| Имя пользователя или E-mail |                  |  |  |  |  |
| 1                           |                  |  |  |  |  |
| Tapon.                      |                  |  |  |  |  |
|                             |                  |  |  |  |  |
| Bog                         |                  |  |  |  |  |
| Cr sign in with             |                  |  |  |  |  |
|                             | ESIA (CryptoPRO) |  |  |  |  |

После успешной авторизации в системе осуществляется переход на выбор профиля пользователя. В ЕТД можно работать только под профилем Администратора.

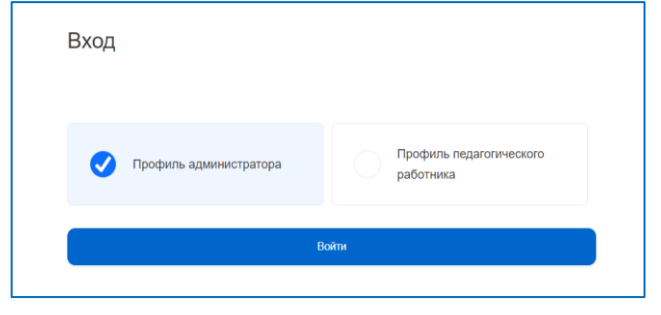

## III. Основной интерфейс Единой точки доступа

После авторизации пользователю в ЕТД <u>https://users-management.myschool.edu.ru/</u> доступны следующие разделы: «Учетные записи», «Образовательные организации», «Группы ОО», «Группировки обучающихся»:

| ETA                       | = | Учётные запис  | си       |        |          |           | 26972 П<br>Администра | [→     |
|---------------------------|---|----------------|----------|--------|----------|-----------|-----------------------|--------|
| Вернуться в "Моя школа"   |   | -              |          |        |          |           |                       |        |
| 🕰 Учётные записи          | > | Новая запись + | Импорт ± | 9      |          | Q Поиск   | Фильт                 | TP III |
| 🔲 Запросы                 | > | ID I           | Фамилия  | Имя    | Отчество | Статус    | Структурная роль      | •      |
| списки                    |   | 754522         | Педагог  | Андрей |          | Действует | Педагог               |        |
| Образовательные организа  | > |                |          |        |          |           |                       |        |
| 📕 Группы ОО               | > |                |          |        |          |           |                       |        |
| 😂 Группировки обучающихся | > |                |          |        |          |           |                       |        |

У Администратора ОО имеется возможность:

1) регистрировать педагогических работников образовательной организации;

2) создавать параллели и классы;

3) обрабатывать запросы родителей (законных представителей) и обучающихся на присоединение к организации и классу.

Управление учетными записями осуществляется в разделе «Учетные записи». Администратор ОО может создавать учетные записи только педагогических работников своей организации.

Создание параллелей и классов осуществляется в разделе «Группировки обучающихся».

Обработка запросов на присоединение родителей (законных представителей) и обучающихся к организации и классу осуществляется в разделе «Запросы».

При первичном входе в ЕТД Администратору ОО необходимо проверить список уже зарегистрированных педагогических работников в разделе «Учетные записи».

На текущий момент во ФГИС «Моя школа» созданы профили администраторов, которыми являются руководители образовательных организаций. Если необходимо добавить еще администратора ОО (или при его отсутствии), необходимо обратиться к муниципальному координатору.

Список зарегистрированных педагогических работников отображается в разделе «Учетные записи». В случае, если данные представлены в обезличенном виде, то необходимо попросить педагога авторизоваться повторно.

Учетные записи создаются для тех педагогов, для которых нет профилей в системе.

# Создание учетной записи педагогического работника

Для создания учетной записи необходимо нажать на иконку «Новая запись»:

| Eta ≡                                      | < Создание учётной записи                            | Орехова Т<br>Администратор [→ |
|--------------------------------------------|------------------------------------------------------|-------------------------------|
| К Вернуться в "Моя школа"                  | Учётная запись                                       | Редактировать                 |
| 👫 Учётные записи 🔰                         | Общие сведения                                       |                               |
| списки                                     | Фамилия Введите фамилию                              |                               |
| 📕 Группы ОО >                              | Имя* Введите имя                                     |                               |
| 📚 Группировки обучающихся 🗲                | наличии)<br>Введите отчество (при наличии)           |                               |
|                                            | <ul> <li>Идентификаторы</li> <li>Добавить</li> </ul> |                               |
| 8 800 505 47 16<br>support@myschool.edu.ru | Тип<br>идентификатора Страховой номер индиви         | Отмена Создать                |

Поля, отмеченные символом \*, являются обязательными для заполнения: фамилия\*, имя\*, отчество (обязательно при наличии), тип идентификатора\* (СНИЛС), значение идентификатора\* (номер), тип контакта\* (электронная почта), контакт\* (адрес электронной почты).

Для контактных данных могут быть также указаны необязательные атрибуты «Тип использования» и «Приоритет контакта».

После заполнения обязательных полей нажимается кнопка «Редактировать»:

| ЕТД                       | ≡ | < Создание учётной запис        | си                                          |
|---------------------------|---|---------------------------------|---------------------------------------------|
| К Вернуться в "Моя школа" |   | Учётная запись                  |                                             |
| Учётные записи            | > | Общие сведения                  |                                             |
| Образовательные организа. |   | Фамилия*                        |                                             |
| 📕 Группы ОО               |   | Отчество (при наличии)          |                                             |
| Ст трушировки обучающихся |   | У Илентификаторы                | • Лобанить                                  |
|                           |   | • идентификаторы                | - Accentic                                  |
|                           |   | Тип идентификатора*<br>Значение | Страховой номер индивидуального лицевого сч |
|                           |   | идентификатора •                |                                             |

Далее необходимо новой записи назначить профиль. Следует перейти по опции «Редактировать» в верхнем правом углу окна.

| Обучающийся               |
|---------------------------|
| 🗹 Педагогический работник |
| Законный представитель    |
|                           |
| Сохранить                 |

Указать позицию «Педагогический работник» и сохранить. Затем прейти во вкладку «Педагогический работник».

| Учётная запись  | Администратор   | Педагогический работник | Редактирова |
|-----------------|-----------------|-------------------------|-------------|
| Статус профиля* | Создан админист | ратором                 |             |
| ✓ Структурны    | е роли          | Добавить                |             |

Далее добавить структурную роль.

При создании структурной роли «Педагогический работник» заполняются следующие атрибуты: Структурная роль (только Педагогический работник), Начало периода действия, Конец периода действия (можно не указывать), Группа ОО – образовательная организация; обязательный атрибут «статус» заполняется автоматически – «Ожидает подтверждения».

После заполнения полей следует нажать кнопку «Создать» и подтвердить.

| 🕅 ЕТД                     | ≡ | < Создание учётной заг  | < Создание учётной записи                                                                                                    |  |  |
|---------------------------|---|-------------------------|----------------------------------------------------------------------------------------------------|--|--|
|                           |   | Статус профиля*         | Создан администратором                                                                                                    |  |  |
| <b>21.</b> Учётные записи |   | Основное место работ    | Выберите воналное насто работ                                                                                                    |  |  |
| списки                    |   | Должность в организации |                                                                                                    |  |  |
| Образовательные организа  |   |                         |                                                                                                    |  |  |
| 📕 Группы ОО               |   | Структурные роли        | 🖸 Добалить                                                                                                    |  |  |
| 📚 Группировки обучающихся |   | Структурная роль*       | Вы действительно хотите                                                                                                    |  |  |
|                           |   | Начапо периода действия | сохранить:                                                                                                    |  |  |
|                           |   | Конец периода действия  | Отмена Да                                                                                                    |  |  |
|                           |   | Francis (201            | and a second design of the second design of the sec |  |  |

При успешной регистрации в системе будет отображаться сообщение:

| 6      | ЕТД                       | = | Учётные записи | Орехова Т<br>Администратор | [→ |
|--------|---------------------------|---|----------------|----------------------------|----|
| ©<br>3 | К Вернуться в "Моя школа" |   | ✓ 0k           |                            | ×  |
| 9      | 🎎 Учётные записи          | > |                |                            |    |

Далее в разделе «Учетные записи» необходимо найти карточку зарегистрированного пользователя через строку поиска, зайти в нее.

В карточке нажать кнопку «Редактировать» (в правом верхнем углу – Карандаш) и в опции «Учетная запись» изменить статус «Ожидает подтверждения» на статус «Действует»

| 🕅 ЕТД 🚍                     | < Изменение учётной записи                                                   |
|-----------------------------|------------------------------------------------------------------------------|
| К Вернуться в "Моя школа"   | Учётная запись Администратор                                                 |
| 🚉 Учётные записи 💦 刘        | Общие сведения                                                               |
| списки                      | ID 1023372                                                                   |
| Образовательные организа >  | Фамилия*                                                                     |
| 🔲 Группы ОО 💦 🖒             | Имя*                                                                         |
| 🕤 Группировки обучающихся 🔉 | Отчество (при наличии) Николаевна                                            |
|                             | Тип учетной записи в ЕСИА                                                    |
|                             | Статус* Фействует 🔹                                                          |
|                             | Ожидает подтверждения                                                        |
|                             | <ul> <li>Идентификаторы</li> <li>Заблокирована</li> <li>Действует</li> </ul> |

Далее без сохранения перейти во вкладку «Педагогический работник» - «Структурные роли», и изменить статус «Назначена администратором» на статус «Подтверждена»:

| К Вернуться в "Моя школа"         |             | Статус профиля*                      | Подтвержден частично          |            |
|-----------------------------------|-------------|--------------------------------------|-------------------------------|------------|
|                                   |             | Основное место работ                 | Выберите основное место работ |            |
| Учётные записи                    | <b>&gt;</b> | Должность в организации              | Введите должность             |            |
|                                   |             |                                      |                               |            |
| <u>п</u> Образовательные организа | >           | <ul> <li>Структурные роли</li> </ul> | 1                             | 🛃 Добавить |
| Группы ОО                         | >           |                                      | J                             |            |
| 🔄 Группировки обучающихся         | >           | Идентификатор<br>структурной роли    | 68398                         |            |
|                                   |             | Структурная роль                     |                               |            |
|                                   |             | Начало периода действия              | 09.12.2022 10:22              |            |
|                                   |             | Конец периода действия               |                               |            |
|                                   |             | Группа ОО*                           |                               |            |
|                                   |             | Подсистема                           |                               |            |
|                                   |             | Статус                               | Назначена администратором     | •          |
|                                   |             |                                      |                               |            |
|                                   |             |                                      |                               |            |

Сохранение изменений учетной записи осуществляется по нажатию кнопки «Сохранить».

После регистрации пользователю автоматически направляется уведомление на адрес электронной почты – ссылка для подтверждения учетной записи.

При **первой** авторизации во ФГИС «Моя школа» необходимо перейти по ссылке из письма. Ссылка действует 24 часа после отправки.

| 3        | авершение регистрации в ФГИС «Моя школа»                                                                                               |
|----------|----------------------------------------------------------------------------------------------------|
| 0        | No-reply@myschool.edu.ru 1 aarycra, 15:20<br>Kowy: @mail.ru                                                                            |
| Зд<br>Ва | дравствуйте Евгения,<br>ам создана учетная запись во ФГИС «Моя школа». Пожалуйста, подтвердите регистрацию, перейдя по <u>ссылке</u> . |

Для повторной отправки ссылки необходимо направить «Маркер идентификации» (письмо со ссылкой для авторизации в системе). Для этого необходимо в ЕТД в разделе «Учетные записи» нажать правой кнопкой мыши по строке с ФИО нужного пользователя, затем выбрать пункт «Создать маркер» далее подтвердить действия нажатием кнопки «Да»:

|                |     | Новая запись | ь + Импорт 🛓          |
|----------------|-----|--------------|-----------------------|
| учетные записи | · · |              |                       |
| Запросы        | >   | ID           | Фамилия Имя           |
|                |     | 18004        | <b>Р</b> едактировать |
|                |     | 18005        | В Разрешение доступа  |
|                |     | 18006        | 🔓 Создать маркер      |

Письмо ссылкой для авторизации в системе будет направлено на e-mail, указанный в настройках учетной записи пользователя.

Таким образом, педагогические работники получают доступ к «Профилю педагогический работник» во ФГИС «Моя школа».

#### Блокировка и прекращение учетной записи

Блокировка (прекращение) учетной записи выполняется с помощью опции Редактирования (опции – блокировка или прекращена). Пользователи, чья учетная запись заблокирована или прекращена, не смогут авторизоваться во ФГИС «Моя школа». Блокировка может быть снята установкой значения атрибута статус «Действует». Прекращение учетной записи является окончательным и не восстанавливается.

### Создание группировки обучающихся

Данный шаг необходим для связи учащихся и родителей с классами.

Шаг 1. Необходимо в раздел «Группировки обучающихся» выбрать учебный год (нажать на пиктограмму треугольник).

| 🕅 етд                      | ≡ | Группировки обучающихся |
|----------------------------|---|-------------------------|
| К Вернуться в "Моя школа"  |   |                         |
| 🕂 Учётные записи<br>СПИСКИ | > | Группы обучающихся      |
| Образовательные организа.  | > | Академический год       |
| 📃 Группы ОО                | > | ▶ 2021/2022             |
| ञ Группировки обучающихся  | > | ▶ 2022/2023             |
|                            |   | ▶ 2023/2024             |
|                            |   | ▶ 2024/2025             |
|                            |   | ▶ 2025/2026             |
|                            |   |                         |

Далее нажимаем на иконку «Новая запись». Открывается окно:

| Родительская группировка                                   |                                           |   |
|------------------------------------------------------------|-------------------------------------------|---|
| Тип группировки *                                          | Выберите тип группировки                  |   |
| Наименование группировки*                                  | Ваедите наименование группировки          |   |
| Образовательная организация, в которую входит группировка* | Выберите ОО, в которую входит группировка | • |
| Дата начала действия*                                      | Выберите дату                             |   |
| Дата прекращения действия*                                 | Выберите дату                             |   |
| Академический год*                                         | 2021/2022                                 |   |
|                                                            |                                           |   |

Поля, отмеченные символом<sup>\*</sup>, являются обязательными для заполнения: группировки<sup>\*</sup> (выбор из списка - школа), наименование группировки<sup>\*</sup> (краткое

наименование организации с указанием района), образовательная организация, в которую входит группировка\* (выбор из списка - название организации), дата начала действия\* (1 сентября учебного года), дата прекращения действия\* (31 августа учебного года), академический год\* (выставляется автоматически), статус\* (действует). Поле «Родительская группировка» недоступно для редактирования.

После заполнения обязательных полей нажимается кнопка «Создать», далее в окне дополнительного подтверждения нажимаете «Да».

Шаг 2. Создание Параллели. Для создания параллели необходимо выбрать свою организацию (нажать на пиктограмму треугольник).

Далее нажимаем на иконку «Новая запись». Открывается окно создания параллели.

Поля, отмеченные символом<sup>\*</sup>, являются обязательными для заполнения: тип группировки<sup>\*</sup> (Параллель), наименование группировки<sup>\*</sup> (Параллель 1), образовательная организация, в которую входит группировка<sup>\*</sup> (выставляется автоматически название организации), дата начала действия<sup>\*</sup> (1 сентября учебного года), дата прекращения действия<sup>\*</sup> (31 августа учебного года), академический год<sup>\*</sup> (выставляется автоматически), статус<sup>\*</sup> (действует). Поле «Родительская группировка» заполняется автоматически (наименование организации).

Шаг 3. Создание Класса. Для создания класса необходимо выбрать параллель (нажать на пиктограмму треугольник).

Далее нажимаем на иконку «Новая запись». Открывается окно создания класса. Поля, отмеченные символом<sup>\*</sup>, являются обязательными для заполнения: тип группировки<sup>\*</sup> (Класс), наименование группировки<sup>\*</sup> (1 А), образовательная организация, в которую входит группировка<sup>\*</sup> (выставляется автоматически название организации), дата начала действия<sup>\*</sup> (1 сентября учебного года), дата прекращения действия<sup>\*</sup> (31 августа учебного года), академический год<sup>\*</sup> (выставляется автоматически), статус<sup>\*</sup> (действует). Поле «Родительская группировка» автоматически встает наименование параллели.

После заполнения обязательных полей нажимается кнопка «Создать», далее в окне дополнительного подтверждения нажимаете «Да».

### Запросы. Просмотр, подтверждение, отклонение.

Обучающиеся и законные представители проходят процесс саморегистрации. Затем из своего личного кабинета направляют запрос для присоединения к образовательной организации.

Для обработки таких запросов, необходимо перейти в раздел «Запросы» и выбрать вкладку «Требуют подтверждения»:

| Series | int nugraepingenes Drugge | pagene Orenees                                                                                             |                                    |                                  |                               |  |
|--------|---------------------------|----------------------------------------------------------------------------------------------------|------------------------------------|----------------------------------|-------------------------------|--|
|        | descent or state          | Techanon                                                                                                   | Patriatization                     | Approximation interfacements are | Construction and              |  |
| 0      | 1804-2015 0706            | Поничайска, подперадание следонации страторном раско<br>Запрос на подперадание раско пединалисти работника |                                    | 176                              | Pagainstream and patientsee   |  |
| 0      | 3608-2023 1908            | Полителя на налитерати сполности столициот доск<br>Запрат на подпередние роке тедитическите работалася     | Base and 01 (5:e000 (2:ee; no.000) | 198                              | The party research party team |  |
|        |                           |                                                                                                    |                                    |                                  |                               |  |
|        |                           |                                                                                                    |                                    |                                  |                               |  |
|        |                           |                                                                                                    |                                    |                                  |                               |  |
|        |                           |                                                                                                    |                                    |                                  |                               |  |
|        |                           |                                                                                                    |                                    |                                  |                               |  |
|        |                           |                                                                                                    |                                    |                                  |                               |  |
|        |                           |                                                                                                    |                                    |                                  |                               |  |
|        |                           |                                                                                                    |                                    | 0                                |                               |  |

Для просмотра общих сведений о запросе, необходимо нажать левой кнопкой мышки по запросу:

| Общие сведения                    |                                                                                              |
|-----------------------------------|----------------------------------------------------------------------------------------------|
| Дата и время запроса              | 09.09.2022 00:33                                                                             |
| Сообщение                         | Пожалуйста, подтвердите следующую структурную роль:<br>Педагог, ФГАНУ_ФИЦТО, Без группировки |
| Учётная запись                    | Анна Сергеевна                                                                               |
| Идентификатор структурной<br>роли | 53                                                                                           |
| Структурная роль                  | Педагог                                                                                      |
| Дата и время принятия решения     | 09.09.2022 00:38                                                                             |
|                                   |                                                                                              |

Для **подтверждения** следует выбрать запросы с помощью флажков и нажать на кнопку «Подтвердить». Для **отклонения** запросов – выделите нужные запросы с помощью флажков и нажать кнопку «Отклонить».

| lanpocu                    |                                                                                                    |                              |     | Ageneticitation T 1+    |
|----------------------------|----------------------------------------------------------------------------------------------------|------------------------------|-----|-------------------------|
| Требуют подтаграциона (1); | Investational Officialisettrat                                                                                                    |                              |     |                         |
|                            |                                                                                                    |                              |     | Conferences             |
| 10.06.2021.07.08           | Поньскої сталовидата сподачарні Стритічним розд.<br>Загропна подпарадання розні падаголімського работника                                        |                              | 176 | Representation and even |
| 1006-2021 1+14             | These selects, manufactures conservation of perturbative point.<br>Networks of control of participants and the selection of the selection of the | Descention Munice Orectscool | 158 | Representation          |
|                            | Отиня                                                                                                    |                              |     |                         |
|                            |                                                                                                    |                              |     |                         |
|                            |                                                                                                    |                              |     |                         |
|                            |                                                                                                    |                              |     | Zawith Distinguistics   |

После подтверждения запросы будут доступны для просмотра на вкладке «Подтверждены». После отклонения запросы будут доступны для просмотра на вкладке «Отклонены».

| просы 🚺      |                          |                                                                                                    |                                       |                                                                                                    | Арминстратор 1 14                                                                                                    |                                |
|--------------|--------------------------|----------------------------------------------------------------------------------------------------|---------------------------------------|----------------------------------------------------------------------------------------------------|----------------------------------------------------------------------------------------------------|--------------------------------|
| юбуют подтво | радони Подтородны        | Onextension                                                                                                    |                                       |                                                                                                    |                                                                                                    |                                |
| Arrente      | n serpeta Confu          | 2148                                                                                                    | V-Internation                         | Rannadowanta cratienty beak pares                                                                                                    | Crayong Hear ports                                                                                                    |                                |
| 18.66.2021   | 107.06 Timus<br>Sange    | нуйста, тедутаририте заправладит Азректирация рока.<br>С на подпророждение ропи подагогического работника                                                                                                    |                                       | 126                                                                                                    | Подагогическией работники                                                                                                    |                                |
|              | Запросы (2)              |                                                                                                    |                                       |                                                                                                    | <u></u>                                                                                                    | дининстратор 1<br>дининстратор |
|              | Требуют подтверждения    | Подтверждены Отклонны                                                                                                    |                                       |                                                                                                    |                                                                                                    |                                |
|              | Data o miner sectors (72 | - Oobamee                                                                                                    | <ul> <li>Vettraal parties.</li> </ul> | Report representation of the region of the region of the r | Digentygraak ports Data a spessi ispansioon                                                                                                    | (entered                       |
|              | 16:06:2021 19:08         | ародные и интерпологии собластические<br>рода и интерпологии собластические<br>рода<br>рода<br>рода и интерпологии<br>рода<br>рода и интерпологии<br>рода<br>рода<br>ро | Финксия008 Инисов<br>Отмстра008       | 158                                                                                                    | Tegaroniveceek<br>pationese                                                                                                    |                                |
|              | 11.06.2021 12:06         | Поначийста, подтакодите сокругодую стриктирнию<br>роло:<br>Запрос на падтириадичие рола обучаемого                                                                                                    | Окуминици Эдина Романскии             | 143                                                                                                    | Ofereneraalies a OO                                                                                                    |                                |
|              | 11.06.2021 19:06         | Поналуйста, подтвордите следующихо страктирина<br>воло<br>Загрос на подтворжение роли педаголического<br>работнека                                                                                                    | Онченного Зарта Поканони.             | 141                                                                                                    | Disgurerrescoal<br>patientes                                                                                                    |                                |
|              | 15.06.2021 17.06         | Поналуйста, подпираюти слидующих страктурира<br>(ОП)<br>Зигрос на подпиращени роли обучаемото                                                                                                    | Record West Advectoria                | 151                                                                                                    | Obvioused to 00                                                                                                    |                                |
|              | 15.06.2021 18:06         | Поналодита, подтвердите следунодно строториов<br>(ОЛ)<br>Запрос на подтверждиние роля обучаемого                                                                                                    | Прокоров Илыя Алексевно               | 392                                                                                                    | Of year and a second second se |                                |
|              | 36-07,2021 17-07         | Пональйска, подпераците следующую строиториен<br>2016:<br>Офиникацийся в ОО, Среденя Шихик №2 Таст., 26                                                                                                    | Семпсон Гонар Алішаанч                | 224                                                                                                    | .05yvastasku x 00                                                                                                    |                                |
|              | 02.08.2021 15:08         | Понатийста, подтвердите сперующие станитирной<br>дом:<br>Обучающийся в DO, Среденя Шанла NQ Тест. 26                                                                                                    | Маловеч Каземор Лавновеч              | 225                                                                                                    | Offerenautics a 00                                                                                                    |                                |
|              | house I as I as I among  | ¥                                                                                                    |                                       |                                                                                                    |                                                                                                    |                                |